## VADEMECUM E ISTRUZIONI PER AUTORIZZATORI di RICHIESTE MISSIONI

Nel nostro Ateneo sono attive 4 tipi di richiesta esemplificate nello schema seguente:

| TIPO RICHIESTA                                                                                                    | AUTORIZZAZIONE<br>ALL'ASSENZA                                | AUTORIZZAZIONE<br>ALL'USO DEL MEZZO<br>STRAORDINARIO         | AUTORIZZAZIONE<br>ALL'USO DEI FONDI                                                                             |
|----------------------------------------------------------------------------------------------------|--------------------------------------------------------------|--------------------------------------------------------------|----------------------------------------------------------------------------------------------------|
| 1. FONDI DELLA PROPRIA<br>STRUTTURA <b>(FSTRU)</b> – su<br>bdg della propria<br>Struttura (proprio<br>Settore) sia su unità<br>analitica che su progetti<br>solo costi                                                  | Responsabile dell'area di<br>afferenza reperito in organico* | Responsabile dell'area di<br>afferenza reperito in organico* | Responsabile dell'area di<br>afferenza reperito in organico*                                                    |
| 2. FONDI DI PROGETTO<br>COST TO COST <b>(FPROG)</b> –<br>in particolare progetti di<br>ricerca, conto terzi o<br>derivanti da<br>finanziamenti esterni                                                                  | Responsabile dell'area di<br>afferenza reperito in organico* | Responsabile dell'area di<br>afferenza reperito in organico* | Responsabile di progetto<br>reperito dalle tabelle di PJ<br>(considerare sempre il<br>RESPONSABILE SCIENTIFICO) |
| 3. ALTRI FONDI <b>(FALST)</b> –<br>si considerano sia le<br>missioni su unità<br>analitiche che i progetti<br>SOLO COSTI progetti<br>contabili o contenitore,<br>ad es. FORM-UNITS o<br>AMM-MISSVARIE-PERS-<br>TA-DIRIG | Responsabile dell'area di<br>afferenza reperito in organico* | Responsabile dell'area di<br>afferenza reperito in organico* | Responsabile della struttura<br>pagante reperito dall'organico                                                  |
| 4. DELEGATI DEL<br>RETTORE <b>(DELRE) –</b> sono<br>le missioni sia del Rettore<br>che dei suoi delegati                                                                                                    | Rettore                                                      | Rettore                                                      | Responsabile della struttura<br>pagante reperito dall'organico                                                  |

Tali richieste sono esplicitate nella tabella esplicativa che segue:

| Tipo richieste                           | Tipologia missione                                                                                               | Struttura pagante                                                            | Progetto o unità analitica da<br>indicare                                                     |
|------------------------------------------|----------------------------------------------------------------------------------------------------|------------------------------------------------------------------------------|-----------------------------------------------------------------------------------------------|
| Fondi della propria struttura            | Missione personale docente - ricercatore<br>- TA e Dirigente - CEL - Assegnisti -<br>Dottorandi - Specializzandi | La Struttura di afferenza del richiedente                                    | ll progetto (solo costi) o unità<br>analitica da indicare dipende da<br>Struttura a Struttura |
| FSTRU                                    | Formazione personale TA e Dirigente                                                                              | Esclusivamente per il personale afferente al<br>Settore Servizi al personale | Il progetto da indicare è FORM-<br>UNITS o FORMAZIONE_CONDIVISA                               |
| Fondi dei progetti Cost to cost<br>FPROG | Missione personale docente - ricercatore<br>- TA e Dirigente - CEL - Assegnisti -<br>Dottorandi - Specializzandi | Struttura responsabile del progetto CTC                                      | Indicare il Responsabile scientifico<br>del progetto CTC                                      |
| Altri fondi FALST                        | Missione personale docente - ricercatore<br>- TA e Dirigente - CEL - Assegnisti -<br>Dottorandi - Specializzandi | Struttura diversa da quella di afferenza del<br>richiedente                  | Il progetto (solo costi) o unità<br>analitica da indicare dipende da<br>Struttura a Struttura |
|                                          | Formazione personale TA e Dirigente                                                                              |                                                                              | Il progetto da indicare è FORM-<br>UNITS o FORMAZIONE_CONDIVISA                               |
| Delegati del Rettore DELRE               | Missioni del Rettore, Direttore Generale<br>e Delegati del Rettore                                               | Il Settore Contabilità                                                       | Indicare il progetto AMM-<br>MISSVARIEDOC-RIC                                                 |

Gli autorizzatori ricevono una notifica via mail dalla procedura U-web missioni.

Le notifiche che possono ricevere gli autorizzatori sono:

| DESCRIZIONE                                                                                                    | DESTINATARI                                                                                                    | EVENTO CHE GENERA<br>L'INVIO                    | testo def                                                                                                    |
|----------------------------------------------------------------------------------------------------|----------------------------------------------------------------------------------------------------|-------------------------------------------------|----------------------------------------------------------------------------------------------------|
| Comunicazione per l'autorizzatore<br>che deve decidere se autorizzare o<br>meno una richiesta di<br>autorizzazione missione per la<br>parte di sua competenza | Autorizzatori                                                                                                    | Creazione richiesta da<br>parte del richiedente | IL RICHIEDENTE inserisce una richiesta di autorizzazione missione in U-<br>web e IL SISTEMA invia in automatico al RESPONSABILE della<br>STRUTTURA DI AFFERENZA (o delegato) questo messaggio: La<br>informiamo che la richiesta di autorizzazione missione num.<br>[[ID_DG]], percipiente [[PERCIPIENTE]], a [[DESTINAZIONE]], dal<br>[[DT_IN]], al [[DT_FIN]], descr. [[DESCR]] è in attesa di una sua<br>decisione.                                                                                                    |
| Comunicazione agli autorizzatori<br>che e' stata richiesta la modifica di<br>un'autorizzazione missione al<br>richiedente                                     | Avviso agli altri<br>responsabili<br>(AUTORIZZATORI)<br>coinvolti che uno dei<br>Responsabili ha<br>chiesto la<br>rivalutazione di una<br>richiesta | Il responsabile sceglie<br>Rivaluta             | eventualmente, se per caso, si ritiene che il richiedente ha sbagliato<br>di inserire delle spese in richiesta o si vogliono dei chiarimenti, gli<br>autorizzatori e/o i responsabili dei fondi possono mettere la<br>missione in Rivaluta e il richiedente deve modificare<br>l'autorizzazione. IL SISTEMA invia un messaggio che cita: La<br>informiamo che il Responsabile [[AUTORIZZATORE]] ritiene necessario<br>rivalutare la richiesta di autorizzazione missione num. [[ID_DG]], a<br>[[DESTINAZIONE]], dal [[DT_IN]], al [[DT_FIN]], descr. [[DESCR]] per il<br>sequente motivo [[NOTA_RIVALUTAZIONE]]. |

Tutti gli autorizzatori ricevono la mail <u>contemporaneamente</u>, sia chi è l'autorizzatore dell'assenza e dell'uso dei mezzi straordinari che il responsabile del fondo.

Per poter accedere all'applicativo

https://units.pp.u-web.cineca.it/appautmis#!/listaautmis (in versione test)

e <a href="https://units.u-web.cineca.it/appautmis#!/listaautmis">https://units.u-web.cineca.it/appautmis#!/listaautmis</a> (in produzione)

con le credenziali per accedere ad Ugov e a tutti gli altri applicativi (vedi Cedolino stipendio o Timesheet).

La prima schermata che appare è quella in foto qui sotto:

| + NUOVA RICHIESTA         | II () AUTORIZZAZIONI IN ATTESA | তি STORICO AUTORIZZAZIONI | LE MIE STATISTICHE | Trenotazioni in Attesa | STORICO P | RENOTAZIONI |         |
|---------------------------|--------------------------------|---------------------------|--------------------|------------------------|-----------|-------------|---------|
| Q FILTRI RAPIDI:          | Criteri Di Ricerca:            |                           |                    |                        |           |             |         |
| i≡ Da inviare             | Periodo:                       |                           | Da:                |                        |           | A:          |         |
| I≡ In approvazione        | Ultimi 3 mesi                  | ~                         | 07/01/2021         |                        |           | GG/MM/AAAA  | <b></b> |
| i≡ Da richiedere rimborso | Motivazione                    |                           | Destinazione       |                        |           | Stato       |         |
| i≡ Pagate                 | Ricerca                        |                           | Ricerca            |                        |           | Tutti 🕶     |         |
| i≡ Tutte                  |                                |                           |                    |                        |           |             |         |
|                           | Motivazione                    | Destinazione              | ▼Dal               | Al Costo               | presunto  | Stato       |         |

Il responsabile autorizzatore che ha ricevuto una notifica deve cliccare su AUTORIZZAZIONI IN ATTESA.

Nel caso specifico, entrando con le credenziali di XXX, responsabile diretta di XXX si presenta questa videata:

| Criteri Di Ricerca: |                                                                                 |              |                  |                  |                |                    |                          |   |
|---------------------|---------------------------------------------------------------------------------|--------------|------------------|------------------|----------------|--------------------|--------------------------|---|
| Periodo:            | Da:                                                                             |              |                  | A:               | Tip            | o autorizzazione   |                          |   |
| Ultimi 12 mesi      | × 07/04                                                                         | 4/2020       | <b></b>          | GG/MM/AAAA       | iii 1          | lutti <del>-</del> |                          |   |
| Motivazione         | Destina                                                                         | zione        |                  | Richiedente      | Vis            | to amministrativo  |                          |   |
| Ricerca             | Ricero                                                                          | :a           |                  | Ricerca          | 1              | īutti <del>v</del> |                          |   |
|                     |                                                                                 |              |                  |                  |                |                    |                          |   |
|                     |                                                                                 |              |                  |                  |                | Visto              |                          |   |
| Richiedente         | Motivazione                                                                     | Destinazione | ▼ Dal            | AI               | Costo presunto | amministrativo     | Tipo autorizzazione      |   |
| GRISON Daniela      | partecipazione ad un gruppo di<br>lavoro su un progetto di ricerca<br>- PROVA 1 | Genova, IT   | 05/03/2021 07:00 | 08/03/2021 22:00 | 610,00         | € Non verificato   | Uso mezzi<br>Svolgimento | 0 |
| GRISON Daniela      | Corso di formazione PROVA 1                                                     | Napoli, IT   | 01/03/2021 06:00 | 03/03/2021 23:00 | 720,00         | € Non verificato   | Uso mezzi<br>Svoleimento | 0 |

Si trovano quindi due autorizzazioni missioni da approvare, sia come <u>Svolgimento</u> che come <u>Uso mezzi</u> <u>straordinari</u>.

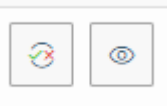

## Cliccando sul tastino AUTORIZZA/RIFIUTA

(è il primo dei due) si apre questa videata:

| Destinazione                                                                                                    | Data e Ora inizio                                                | Data e Ora fine      |
|----------------------------------------------------------------------------------------------------|------------------------------------------------------------------|----------------------|
| Napoli, IT                                                                                                    | 01/03/2021 06:00                                                 | 03/03/2021 23:00     |
| Motivazione                                                                                                    |                                                                  | Costo presunto       |
| Corso di formazione PROVA 1                                                                                                    |                                                                  | 720.00 €             |
|                                                                                                    |                                                                  |                      |
|                                                                                                    |                                                                  | ,                    |
| Nota                                                                                                    |                                                                  | Costo presunto mezzi |
|                                                                                                    | MOSTRA DETTAGLIO                                                 | 25,86 €              |
|                                                                                                    |                                                                  |                      |
|                                                                                                    |                                                                  |                      |
|                                                                                                    |                                                                  |                      |
|                                                                                                    |                                                                  |                      |
| Visto amministrativo                                                                                                    |                                                                  |                      |
| Visto amministrativo                                                                                                    | Nota                                                             |                      |
| Non verificato                                                                                                    |                                                                  |                      |
|                                                                                                    |                                                                  |                      |
|                                                                                                    |                                                                  |                      |
|                                                                                                    |                                                                  |                      |
|                                                                                                    |                                                                  |                      |
|                                                                                                    |                                                                  | 11                   |
| Altri autorizzatori                                                                                                    |                                                                  |                      |
| Altri autorizzatori<br>ipo Autorizzatore                                                                                                    | Stato                                                            | Note                 |
| Altri autorizzatori<br>ipo Autorizzatore                                                                                                    | Stato<br>Da evadere                                              | Note                 |
| Altri autorizzatori<br>īpo Autorizzatore<br>Jtra struttura                                                                                                    | <b>Stato</b><br>Da evadere                                       | Note                 |
| Altri autorizzatori<br>ipo Autorizzatore<br>itra struttura <b>Secondori</b><br>Autorizzazioni da evadere                                                                                                    | Stato<br>Da evadere                                              | Note                 |
| Altri autorizzatori<br>ipo Autorizzatore<br>Iltra struttura <b>Saco Carro</b><br>Autorizzazioni da evadere                                                                                                    | Stato<br>Da evadere                                              | Note                 |
| Altri autorizzatori<br>ipo Autorizzatore<br>Itra struttura <b>Secondaria</b><br>Autorizzazioni da evadere<br>Svolgimento * (2)                                                                                                    | Stato<br>Da evadere<br>No                                        | Note                 |
| Altri autorizzatori<br>ipo Autorizzatore<br>Itra struttura <b>Casto</b><br>Autorizzazioni da evadere<br>Svolgimento * <sup>(2)</sup><br>O Autorizzo O Rifiuto O Da r                                                                                                    | Stato<br>Da evadere<br>rivalutare                                | Note                 |
| Altri autorizzatori<br>ipo Autorizzatore<br>Vitra struttura <b>CACO CROD</b><br>Autorizzazioni da evadere<br>Svolgimento *<br>O Autorizzo O Rifiuto O Da i<br>Uso mezzo AUTPR (AUTO PROPR                                                                                | Stato<br>Da evadere<br>rivalutare                                | Note                 |
| Altri autorizzatori<br>ipo Autorizzatore<br>Itra struttura Autorizzatore<br>Autorizzazioni da evadere<br>Svolgimento * ?<br>O Autorizzo O Rifiuto O Da r<br>Uso mezzo AUTPR (AUTO PROPR<br>O Autorizzo O Rifiuto                                                         | Stato<br>Da evadere<br>rivalutare                                | Note<br>ta           |
| Altri autorizzatori<br>ipo Autorizzatore<br>Autorizzatore<br>Autorizzazioni da evadere<br>Svolgimento * ?<br>O Autorizzo O Rifiuto O Da n<br>Uso mezzo AUTPR (AUTO PROPR<br>O Autorizzo O Rifiuto                                                                        | Stato<br>Da evadere                                              | Note<br>ta           |
| Altri autorizzatori<br>ipo Autorizzatore<br>Mtra struttura Autorizzatore<br>Autorizzazioni da evadere<br>Svolgimento * ?<br>O Autorizzo O Rifiuto O Da i<br>Uso mezzo AUTPR (AUTO PROPR<br>O Autorizzo O Rifiuto<br>Uso mezzo AUTPR (AUTO PROPR<br>O Autorizzo O Rifiuto | Stato<br>Da evadere                                              | Note ta ta ta ta     |
| Altri autorizzatori<br>ipo Autorizzatore<br>Itra struttura Autorizzatore<br>Autorizzazioni da evadere<br>Svolgimento • ②<br>O Autorizzo O Rifiuto O Da i<br>Uso mezzo AUTPR (AUTO PROPR<br>O Autorizzo O Rifiuto<br>Uso mezzo AUTPR (AUTO PROPR<br>O Autorizzo O Rifiuto | Stato       Da evadere       rivalutare       IA) *       IIA) * | Note                 |
| Altri autorizzatori<br>ipo Autorizzatore<br>Mtra struttura Autorizzatore<br>Autorizzazioni da evadere<br>Svolgimento * ?<br>O Autorizzo O Rifiuto O Dan<br>Uso mezzo AUTPR (AUTO PROPR<br>O Autorizzo O Rifiuto<br>Uso mezzo AUTPR (AUTO PROPR<br>O Autorizzo O Rifiuto  | Stato<br>Da evadere                                              | Note                 |

L'autorizzatore deve autorizzare o negare le autorizzazioni che appaiono nella parte Autorizzazioni da evadere.

In questo caso nel box Altri autorizzatori, si vede il nome dell'altro Responsabile che deve autorizzare la missione. In questo caso si tratta del <u>Responsabile del budget</u>, perché si tratta di una richiesta di autorizzazione missione su fondi di formazione.

Supponiamo che l'autorizzatore XXX autorizzi sia lo svolgimento alla missione che l'uso del mezzo proprio.

Nell'altra richiesta di missione da autorizzare, su progetto CTC di ricerca, l'autorizzatore XXX ha ritenuto di cliccare sul tasto DA RIVALUTARE perché vuole ottenere maggiori informazioni, sia da parte del richiedente che da parte del Responsabile del budget, prof. XXX. In questo caso diventa obbligatorio inserire una richiesta nel campo Note che si evidenzia in rosso e che verrà inserita nella notifica che riceverà sia il Responsabile del budget che il Richiedente.

| MISSIONE                                 |                                 |                                                           |
|------------------------------------------|---------------------------------|-----------------------------------------------------------|
| Destinazione                             | Data e Ora inizio               | Data e Ora fine                                           |
| Genova, IT                               | 05/03/2021 07:00                | 08/03/2021 22:00                                          |
| Motivazione                              |                                 | Costo presunto                                            |
| partecipazione ad un gruppo<br>- PROVA 1 | di lavoro su un progetto di ric | 610,00 €                                                  |
| Nota                                     |                                 | Costo presunto mezzi                                      |
|                                          | MOSTRA DETTAGLI                 | 0 157,50 €                                                |
|                                          |                                 |                                                           |
| Visto amministrativo                     |                                 |                                                           |
| Visto amministrativo                     | Nota                            |                                                           |
| HOITVEITILLED                            |                                 | 1                                                         |
| Altri autorizzatori                      |                                 |                                                           |
| ipo Autorizzatore                        | Stato                           | Note                                                      |
| Fondi progetto                           | Da evadere                      |                                                           |
| Autorizzazioni da evadere                |                                 |                                                           |
| Svolgimento * 📀                          |                                 | Nota *                                                    |
| ⊖ Autorizzo ⊖ Rifiuto 💿 I                | Da rivalutare                   | dettagliata e capienza del fondo<br>perchè rendicontabile |
| Uso mezzo AUTPR (AUTO PRC                | PRIA) * 😕                       | Nota                                                      |
|                                          |                                 |                                                           |

Nel primo caso, dove sono stati autorizzati sia lo svolgimento che l'uso dei mezzi straordinari, il Responsabile del budget deve cliccare su Autorizzazioni in attesa:

| + NUOVA RICHIESTA 🗮 LE MIE           | MISSIONI 🕚 AUTORIZZAZIONI IN AT | FESA Co STORICO AUTORIZZAZIO          | NI 📓 LE MIE STATISTICHE 🕚 | ) PRENOTAZIONI IN ATTESA | STORICO PRENOTAZIONI          |                     |   |
|--------------------------------------|---------------------------------|---------------------------------------|---------------------------|--------------------------|-------------------------------|---------------------|---|
| Q FILTRI RAPIDI:                     | Criteri Di Ricerca:             |                                       |                           |                          |                               |                     |   |
| i≡ Da Autorizzare Richiesta Missione | Periodo:                        | Da:                                   | ,                         | A:                       | Tipo autorizzazione           |                     |   |
| i≡ Da autorizzare Rimborso Missione  | Ultimi 12 mesi                  | ~ 07/04/2020                          | <b></b>                   | GG/MM/AAAA               | Tutti -                       |                     |   |
| !≡ Tutte                             | Motivazione                     | Destinazione                          |                           | Richiedente              | Visto amministrativo          |                     |   |
|                                      | Ricerca                         | Ricerca                               |                           | Ricerca                  | Tutti +                       |                     |   |
|                                      |                                 |                                       |                           |                          |                               |                     |   |
|                                      |                                 |                                       |                           |                          | Victo                         |                     |   |
|                                      | Richledente                     | Motivazione Destinaz                  | ione VDal                 | Al                       | Costo presunto amministrativo | Tipo autorizzazione |   |
|                                      | GRISON Daniela                  | Corso di formazione PROVA 1 Napoli, I | C 01/03/2021 06:00        | 03/03/2021 23:00         | 745,86 € Non verificato       | Altra struttura     | 3 |

Nel caso in cui la missione sia su unità analitica, egli può dare l'autorizzazione, altrimenti, se la missione è su un progetto solo costi (di natura contabile, progetto contenitore) il Responsabile del budget autorizzatore nel campo Note ha la possibilità di inserire il nome del codice del progetto da utilizzare per l'indicazione delle coordinate contabili corrette che verranno inserite dall''Ufficio missioni/contabilità:

| Destinazione                                                                                    |                         | Data e Ora inizio                   | Data e Ora fine                        |
|-------------------------------------------------------------------------------------------------|-------------------------|-------------------------------------|----------------------------------------|
| Napoli, IT                                                                                      |                         | 01/03/2021 06:00                    | 03/03/2021 23:00                       |
| Motivazione                                                                                     |                         |                                     | Costo presunto                         |
| Corso di fo                                                                                     | rmazione PROVA 1        |                                     | 745,86 €                               |
|                                                                                                 |                         |                                     |                                        |
| Nota                                                                                            |                         |                                     | 1                                      |
| Hota                                                                                            |                         | MOSTRA DETTAGLIO                    |                                        |
|                                                                                                 |                         |                                     | _                                      |
|                                                                                                 | 11                      |                                     |                                        |
|                                                                                                 |                         |                                     |                                        |
| Visto ammii                                                                                     | nistrativo              |                                     |                                        |
| Visto ammini                                                                                    | strativo                | Nota                                |                                        |
| Non verific                                                                                     | ato                     |                                     |                                        |
|                                                                                                 |                         |                                     |                                        |
|                                                                                                 |                         |                                     |                                        |
|                                                                                                 |                         |                                     | <i>h</i>                               |
|                                                                                                 |                         |                                     | //                                     |
| Altri autoriz                                                                                   | zatori                  |                                     |                                        |
| Altri autoriz<br>ipo                                                                            | zatori<br>Autorizzatore | Stato                               | Note                                   |
| <b>Altri autoriz</b><br>ī <b>po</b><br>volgimento                                               | zatori<br>Autorizzatore | Stato<br>Autorizzata                | Note                                   |
| Altri autoriz<br>ipo<br>volgimento<br>Iso mezzi                                                 | zatori<br>Autorizzatore | Stato<br>Autorizzata<br>Autorizzata | Note                                   |
| Altri autoriz<br>ipo<br>volgimento<br>Iso mezzi                                                 | zatori<br>Autorizzatore | Stato<br>Autorizzata<br>Autorizzata | Note                                   |
| Altri autoriz<br>ipo<br>volgimento<br>Iso mezzi<br>Autorizzazio                                 | zatori<br>Autorizzatore | Stato<br>Autorizzata<br>Autorizzata | Note                                   |
| Altri autoriz<br>ipo<br>volgimento<br>Iso mezzi<br>Autorizzazio<br>Altra struttur               | zatori<br>Autorizzatore | Stato<br>Autorizzata<br>Autorizzata | Note                                   |
| Altri autoriz<br>ipo<br>volgimento<br>Iso mezzi<br>Autorizzazio<br>Altra struttur.<br>Autorizzo | Autorizzatore           | Stato<br>Autorizzata<br>Autorizzata | Note Nota Inserire progetto FORM-UNITS |

La disponibilità del budget, in questo caso, non si riesce a visualizzare.

Per quanto riguarda, invece, la seconda tipologia di richiesta, ovvero su fondi di progetto, dopo che è stata esaurientemente motivata la richiesta di missione, il responsabile scientifico XXX deve autorizzare la richiesta su un proprio progetto di ricerca e la videata si presenta così:

| 5. Missio                          | ni (ambiente di DDEDD                 |                                    |                           |           |                     | 🕲 Help 👻 🚺 🕶                 | 요 109     |
|------------------------------------|---------------------------------------|------------------------------------|---------------------------|-----------|---------------------|------------------------------|-----------|
| TTENZIONE: RICHIESTA INSE          | ERITA A POSTERIORI                    |                                    |                           |           |                     |                              |           |
| Missione                           |                                       |                                    |                           | -         | _                   | _                            |           |
| Destinazione                       | Data e Ora inizio                     | Data e Ora fine                    |                           |           |                     |                              |           |
| Genova, IT                         | 05/03/2021 07:00                      | 08/03/2021 22:00                   |                           | Tipo      | autorizzazione      |                              |           |
| lotivazione                        |                                       | Costo presunto                     | Ē                         | Т         | utti <del>+</del>   |                              |           |
| partecipazione ad un gruppo di     | lavoro su un progetto di ricerca      | 610,00 €                           |                           | Vist      | o amministrativo    |                              |           |
| il prof Sulligoi mi ha coinvolto n | ella ricerca e sono                   |                                    |                           | Т         | utti <del>v</del>   |                              |           |
| indispensabile                     |                                       |                                    |                           |           |                     |                              |           |
| lota                               |                                       | Costo presunto mezzi               |                           |           |                     |                              |           |
|                                    | MOSTRA DETTAGLIO                      | 157,50 €                           | Costo presunt             | ~         | Visto               | Tipo autorizzazione          |           |
|                                    |                                       |                                    |                           | 510.00 F  | Non verificato      | Fondi progetto               |           |
| Progetto ?                         |                                       | Budget Disponibile                 |                           |           |                     | , one progene                | 3         |
| Inserire parte del codice o della  | descrizione                           | 8.809,12 €                         |                           |           |                     |                              |           |
| 1D PRINCESS - St                   | udv and analysis of the integrated p  | ower system of all electric cruise | ships, aimed at stress fa | actors de | termination for onb | oard medium voltage electric | c machine |
|                                    | ETTO TRIM - DITENAVE                  |                                    |                           |           |                     |                              |           |
| 3-DOTTXXXVI-WARTSILA-20            | ) - Finanziamento 100% borsa di do    | ttorato XXXVI ciclo WARTSILA       |                           |           |                     |                              |           |
| 3DOTT10-COLAVITTO-19 - 1           | 10% ATTIVITA' DI RICERCA XXXIII       | CICLO                              |                           |           |                     |                              |           |
| 5-PANNELLISOLARI-17 - IND          | ENNIZZO ASSICURAZIONE PER D           | DANNO PANNELLI SOLARI              |                           |           |                     |                              |           |
| 5-RESRUE-SCROOL - Residui          | progetti ricerca                      |                                    |                           |           |                     |                              |           |
| C37-ALTDIP-ASTANA-18 - Di          | isponibilità residua del progetto EXF | PO ASTANA trasferita al Centro In  | terdipartimentale Ciam    | ician     |                     |                              |           |
|                                    |                                       |                                    | <i>te</i>                 |           |                     |                              |           |

Il responsabile deve scegliere uno dei suoi progetti (che seleziona dal menù a tendina, per es. il primo) e lo inserisce nel campo Progetto. A lato si vede il Budget ancora disponibile al momento dell'inserimento della richiesta (resta inteso che, se nel frattempo, un altro utente in Ugov inserisce un DG Ordine o altro documento gestionale il budget viene eroso, non viene registrato in tempo reale il disponibile).

Scelto il progetto, si autorizza la richiesta di missione, inserendo anche una nota.

| Destinazione                                                                    | 1                                                                                                    | Data e Ora inizio                                       | Data e Ora fine      |
|---------------------------------------------------------------------------------|----------------------------------------------------------------------------------------------------|---------------------------------------------------------|----------------------|
| Genova, IT                                                                      | 1                                                                                                    | 05/03/2021 07:00                                        | 08/03/2021 22:00     |
| Motivazione                                                                     |                                                                                                    |                                                         | Costo presunto       |
| partecipazi<br>- PROVA 1<br>il prof<br>indispensal                              | one ad un gruppo di<br>Pmi ha coinvolto n<br>bile                                                                                          | lavoro su un progetto di ricerca<br>ella ricerca e sono | 610,00 €             |
| Nota                                                                            |                                                                                                    |                                                         | Costo presunto mezzi |
|                                                                                 |                                                                                                    | MOSTRA DETTAGLIO                                        | 157,50 €             |
| Progetto * 📀                                                                    |                                                                                                    |                                                         | Budget Disponibile   |
| Study and a                                                                     | analysis of the integr                                                                                                    | ated power system of all elect                          | 8.809,12 €           |
| Visto ammi                                                                      | nistrativo                                                                                                    |                                                         |                      |
| Visto ammi<br>Visto ammini<br>Non verific                                       | nistrativo<br>strativo<br>ato                                                                                                    | Nota                                                    |                      |
| Visto ammin<br>Visto ammini<br>Non verific<br>Altri autoriz                     | nistrativo<br>strativo<br>ato E<br>zatori                                                                                                  | Nota                                                    |                      |
| Visto ammini<br>Non verific<br>Altri autoriz<br>īpo                             | nistrativo<br>strativo<br>ato E<br>zzatori<br>Autorizzatore                                                                                | Nota                                                    | Note                 |
| Visto ammini<br>Non verific<br>Altri autoriz<br>īpo<br>volgimento<br>Iso mezzi  | nistrativo<br>strativo<br>ato E<br>zzatori<br>Autorizzatore                                                                                | Nota Vota Stato Da evadere Da evadere                   | Note                 |
| Visto ammini<br>Non verific<br>Altri autoriz<br>Tipo<br>volgimento<br>Iso mezzi | nistrativo<br>strativo<br>ato ()<br>zzatori<br>Autorizzatore<br>()<br>()<br>()<br>()<br>()<br>()<br>()<br>()<br>()<br>()<br>()<br>()<br>() | Nota  Nota  Stato Da evadere Da evadere                 | Note                 |

L'attività degli autorizzatori è conclusa e il richiedente, entrando in U-web missioni, LE MIE MISSIONI vede questa videata:

| Criteri Di Ricerca:                                                                                                    |              |                  |                  |                |                                                                                                  |         |
|----------------------------------------------------------------------------------------------------|--------------|------------------|------------------|----------------|--------------------------------------------------------------------------------------------------|---------|
| Periodo:                                                                                                    |              | Da:              |                  |                | A:                                                                                               |         |
| Ultimi 3 mesi                                                                                                    | v            | 07/01/2021       |                  | <b></b>        | GG/MM/AAAA                                                                                       | <b></b> |
| Motivazione                                                                                                    |              | Destinazione     |                  |                | Stato                                                                                            |         |
| Ricerca                                                                                                    |              | Ricerca          |                  |                | Tutti -                                                                                          |         |
|                                                                                                    |              |                  |                  |                |                                                                                                  |         |
| Motivazione                                                                                                    | Destinazione | ▼ Dal            | AI               | Costo presunto | Stato                                                                                            |         |
| partecipazione ad un gruppo di lavoro su un progetto<br>di ricerca - PROVA 1 il prof Sulligoi mi ha coinvolto<br>nella ricerca e sono indispensabile | Genova, IT   | 05/03/2021 07:00 | 08/03/2021 22:00 | 767,50 0       | E In approvazione:<br>() Visto contabile<br>() Usto mezzi<br>() Fondi progetto<br>() Svolgimento |         |
| Corso di formazione PROVA 1                                                                                                    | Napoli, IT   | 01/03/2021 06:00 | 03/03/2021 23:00 | 745,86€        | In approvazione: Visto contabile Uso mezzi Svolgimento Altra struttura                           |         |

In questo momento, l'Ufficio missioni/Contabilità riceverà una notifica via mail sul boxmail dedicato che è stato inserito un Dg Autorizzazione missione in stato bozza e che deve esser completato.

Ciò significa che sarà necessario l'intervento manuale e controllo dei dati, nonché la contabilizzazione del documento gestionale che comporterà un'erosione del budget (scrittura CoAn anticipata).